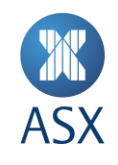

# ASX Online – Listed Companies

# **User Guide**

30 July 2024

#10768295v3

ASX Online – Listed Companies 1/21

# Contents

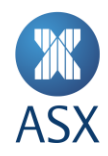

### **Table of Contents**

| 1.   | ASX Online Introduction |                                                        |                                         |
|------|-------------------------|--------------------------------------------------------|-----------------------------------------|
| 2.   | Acco                    | ount Administration                                    | 4                                       |
|      | 2.1.                    | How to search users                                    | 4                                       |
|      | 2.2.                    | Types of user roles                                    | 5                                       |
|      | 2.3.                    | How to change user roles as an administrator           | 5                                       |
|      | 2.4.                    | How to create new users as an administrator            | 6                                       |
|      | 2.5.                    | Password standards                                     | 7                                       |
|      | 2.6.                    | How to re-set a password as an administrator           |                                         |
|      | 2.7.                    | Re-activating an inactive account                      | 9                                       |
|      | 2.8.                    | Deleting users                                         | 9                                       |
| 3.   | E-loc                   | dgement Centre                                         | 10                                      |
|      | 3.1.                    | How to e-lodge an announcement                         |                                         |
|      | 3.2.                    | Document requirements                                  |                                         |
|      | 3.3.                    | Notification of receipt / release of your announcement |                                         |
| 4.   | Email Notifications     |                                                        |                                         |
|      | 4.1.                    | External notifications                                 |                                         |
|      | 4.2.                    | User email preferences                                 | 14                                      |
| 5.   | Change Company Details  |                                                        | 15                                      |
|      | 5.1.                    | Directors / senior management                          |                                         |
|      | 5.2                     | Key dates calendar                                     |                                         |
|      | 5.3                     | Company logo                                           |                                         |
| 6. A | SX Onli                 | ine Forms                                              | 19                                      |
| 7. A | SIC For                 | ms                                                     | 20                                      |
| 8. T | raining                 | Environment                                            | 20                                      |
| 0.0  |                         |                                                        | ~~~~~~~~~~~~~~~~~~~~~~~~~~~~~~~~~~~~~~~ |
| 9. C | ontact                  |                                                        | 21                                      |

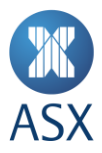

# 1. ASX Online Introduction

The <u>ASX Online facility</u> is a secure extranet site established by ASX Limited (ASX) to allow ASX listed entities, the issuers of other ASX quoted products and authorised professional advisers (such as accountants and lawyers) to lodge documents with ASX electronically.

ASX Online requires users to have a username and password to enter the system. Each individual granted access to ASX Online by an Administrator must have a separate unique username and password.

ASX Online allows users to access copies of the ASX Listing Rules, Listed@ASX Compliance Updates, the ASX reporting calendar and other useful information located on the home page.

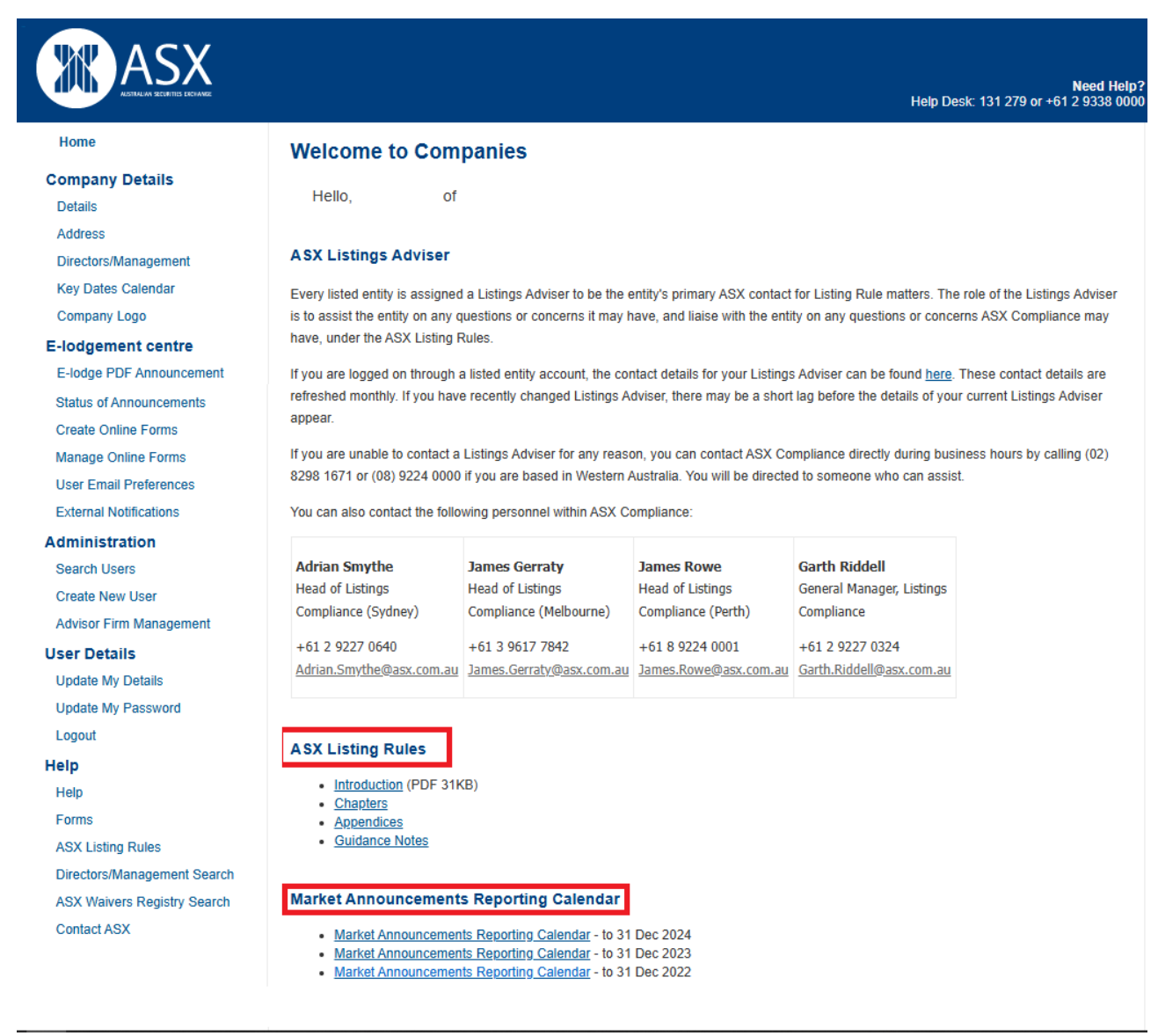

Guidance Note 20 ASX Online explains the regulatory and operational framework for ASX Online.

#10768295v3

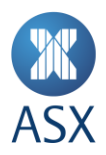

# 2. Account Administration

The Administrator is responsible for adding new users, updating user details and disabling redundant users.

#### 2.1. How to search users

ASX Online has a user details screen that allows Administrators to reset passwords, change roles and update details for accounts.

To access the details screen for an individual user, search using a login name or first or last name and to click on the relevant Login ID as per below.

| Home                     | Search Users                                           |                                                 |  |  |  |
|--------------------------|--------------------------------------------------------|-------------------------------------------------|--|--|--|
| Company Details          |                                                        |                                                 |  |  |  |
| Details                  | Looking for a specific user? Use the                   | Looking for a specific user? Use the form below |  |  |  |
| Address                  | User Login :                                           |                                                 |  |  |  |
| Directors/Management     | First Name :                                           |                                                 |  |  |  |
| Key Dates Calendar       | i not nume .                                           | MAO                                             |  |  |  |
| Company Logo             | Last Name :                                            | Group                                           |  |  |  |
| E-lodgement centre       |                                                        |                                                 |  |  |  |
| E-lodge PDF Announcement | Email Address :                                        |                                                 |  |  |  |
| Status of Announcements  | Issuer Code :                                          |                                                 |  |  |  |
| Create Online Forms      |                                                        |                                                 |  |  |  |
| Manage Online Forms      | Advisor Firm Name :                                    |                                                 |  |  |  |
| User Email Preferences   |                                                        |                                                 |  |  |  |
| External Notifications   | Search Active Users:                                   |                                                 |  |  |  |
| Administration           | (All fields perform case-insensitive wild card search) |                                                 |  |  |  |
| Search Users             |                                                        |                                                 |  |  |  |
| Create New User          | USER LOOKUP                                            |                                                 |  |  |  |
| Advisor Firm Management  |                                                        |                                                 |  |  |  |
| User Details             |                                                        |                                                 |  |  |  |
| Update My Details        | Login Full Active Is<br>Id Name Active Co              | suer Advisor Email Addr<br>ode Firm             |  |  |  |
| Update My Password       | iu nune oo                                             |                                                 |  |  |  |
| Logout                   | newuser MAO No TE                                      | S maogroup@a                                    |  |  |  |
| Help                     | One item found.                                        |                                                 |  |  |  |

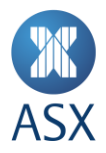

#### 2.2. Types of user roles

Please contact your Administrator (usually the company secretary) or ASX Online Help Desk to change access levels on ASX Online. There are five access types:

- <u>Read-only Access</u> This role cannot log on to ASX Online, but receives announcement acknowledgement emails
- Updating Company Details Can update company details which are reflected on www.asx.com.au
- mFund announcement lodgement Used by mFund Users to lodge mFund announcements
- Announcement Lodgement Used by listed companies to lodge online forms and PDF documents
- User Administration Can add new users, change the contact details of existing users, set the access level of other users and change passwords

#### 2.3. How to change user roles as an administrator

Search users, click on the user's Login ID as shown in section 2.1 above and tick/un-tick the relevant roles as indicated below.

| Email Address :                   | test@asx.com.au            |  |
|-----------------------------------|----------------------------|--|
| Email Confirmed:                  | $\checkmark$               |  |
| Date of Birth :                   | 01/01/1970                 |  |
|                                   | Please enter as dd/MM/yyyy |  |
| Mothers Maiden Name :             | Test                       |  |
| Receive Announcement<br>Reminder: | $\checkmark$               |  |
| Receive Acknowledgements:         | $\checkmark$               |  |
| Current Employee:                 | $\checkmark$               |  |
| Roles Assignment:                 |                            |  |
|                                   |                            |  |
| Read-only access                  |                            |  |
| Announcement lodgement            |                            |  |
| mFund announcement lodgement      |                            |  |
| Updating company details          |                            |  |
| User administration               |                            |  |

Enter your password and click save. There is no need to fill in the "**Password Control**" section unless you are resetting a password.

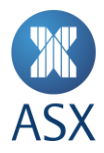

#### 2.4. How to create new users as an administrator

#### 1. Create new user

Under the Administration heading, click on "Create New User" and input the required fields.

- The username must be between 6-15 characters long, and cannot contain special characters (spaces and full stops are not permitted)
- The username cannot be changed after the new account is created
- The date of birth and mother's maiden name is required for security identification purposes
- All fields must be populated (with the exception of the middle name)
- Check the checkboxes to receive announcement reminders and acknowledgements

| Create New User                      |                                       |                                    |
|--------------------------------------|---------------------------------------|------------------------------------|
| User Details                         |                                       |                                    |
| User Name :                          | John_Smith                            | User Name Available.               |
|                                      | must be between 6-15 characters long, | cannot contain special characters. |
| Please select which entity you would | d like to create.                     |                                    |
| Entity Type:                         | Company 🗸                             |                                    |
| Company's ASX code:                  |                                       |                                    |
|                                      | ASX                                   | GET COMPANY CLEAR                  |
|                                      |                                       |                                    |
| Company Name :                       | ASX LIMITED                           |                                    |
| First Name :                         | John                                  | ]                                  |
| Middle Name :                        |                                       |                                    |
| Last Name :                          | Smith                                 |                                    |
| Work Telephone :                     | 02 0000 0000                          | ]                                  |
| Email Address :                      | test@asx.com.au                       | ]                                  |
| Date of Birth :                      | 01/01/1900                            |                                    |
|                                      | Please enter as dd/MM/yyyy            | 1                                  |
| Mothers Maiden Name :                | Jones                                 | ]                                  |
| Receive Announcement<br>Reminder:    | $\checkmark$                          |                                    |
| Receive Acknowledgements:            | $\checkmark$                          |                                    |

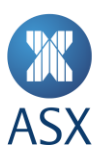

#### 2. Assign roles

Tick the relevant boxes under 'Roles Assignment' (refer to section 2.2 "Types of user roles").

| Roles Assignment:                                                                                                    |
|----------------------------------------------------------------------------------------------------|
| Announcement lodgement     Read-only access     mFund announcement lodgement     Updating company details     User administration |
| Password Control                                                                                                    |
| Unlock Password Fields?:                                                                                                    |
| New Password :                                                                                                    |
| Repeat New Password :                                                                                                    |
| Re-enter your Password                                                                                                    |
| This is required for security reasons.                                                                                            |
| Your Password :<br>enter your own current password here                                                                           |
| SAVE <u>Cancel</u>                                                                                                    |

#### 3. Complete fields

Enter the user's new password, they will be required to re-set their password at first log-in.

Enter your own password for security reasons.

Click Save to complete the process. If there is an incorrect field, it will be highlighted in red.

#### 4. Confirm email address

When a new user account is created, an email is sent to the nominated address for verification purposes. The user needs to click on the URL in the email received to confirm that the email address is correctly recorded.

# Until the email is confirmed, no announcement acknowledgements or reminders will be sent to that email address.

#### 2.5. Password standards

Passwords expire every 45 days, unless changed earlier. A user can reset their own password by navigating to User Details --> Update My Password.

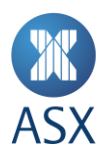

### **Update My Password**

#### ASX Online Password Guidelines

- · Password must be between 8 and 12 characters.
- It must contain at least one capitalised letter, numeral and symbol (eg @,\*,\$,?).

| Current | Password | ; |
|---------|----------|---|
|---------|----------|---|

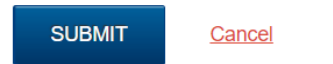

Passwords must:

- be from 8 to 12 characters in length;
- contain at least one upper case letter;
- contain at least one lower case letter; and
- contain at least one number or symbol.

ASX Online is case sensitive, so users need to make sure that capital and lower case letters are correctly used when entering their username and password. A new password cannot be the same as a current password.

#### 2.6. How to re-set a password as an administrator

A user who forgets their password can have it re-set by their Administrator.

#### 1. Search Users

Search Users --> Enter relevant details --> Click on User Look Up --> Select the User by clicking on their Login ID.

| Search Users                                    |                                                                                                    |                                                                                                    |  |
|-------------------------------------------------|----------------------------------------------------------------------------------------------------|----------------------------------------------------------------------------------------------------|--|
| Looking for a specific user? Use the form below |                                                                                                    |                                                                                                    |  |
| User Login :                                    |                                                                                                    |                                                                                                    |  |
| Eiret Namo :                                    |                                                                                                    |                                                                                                    |  |
| Thist Nume .                                    | MAO                                                                                                    | MAO                                                                                                    |  |
| Last Name :                                     | Group                                                                                                    |                                                                                                    |  |
|                                                 |                                                                                                    |                                                                                                    |  |
| Email Address :                                 |                                                                                                    |                                                                                                    |  |
| Issuer Code -                                   |                                                                                                    |                                                                                                    |  |
|                                                 |                                                                                                    |                                                                                                    |  |
| Advisor Firm Name :                             |                                                                                                    |                                                                                                    |  |
|                                                 |                                                                                                    |                                                                                                    |  |
| Search Active Users:                            |                                                                                                    |                                                                                                    |  |
| (All fields perform case-insensitive wild e     | card search)                                                                                                    |                                                                                                    |  |
|                                                 |                                                                                                    |                                                                                                    |  |
| USER LOOKUP                                     |                                                                                                    |                                                                                                    |  |
|                                                 |                                                                                                    |                                                                                                    |  |
|                                                 |                                                                                                    |                                                                                                    |  |
| Login Full<br>Id Name Active                    | Issuer Advis<br>Code Firm                                                                                                    | or Email Addr                                                                                                    |  |
|                                                 |                                                                                                    |                                                                                                    |  |
| newuser MAO No                                  | TES                                                                                                    | maogroup@a                                                                                                    |  |
| One item found.                                 |                                                                                                    |                                                                                                    |  |
|                                                 | Search Users         Looking for a specific user? Use I         User Login :         First Name :         Last Name :         Email Address :         Issuer Code :         Advisor Firm Name :         Search Active Users:         (All fields perform case-insensitive wild)         USER LOOKUP         Login       Full<br>Name         Active         Group       No         One item Found. | Search Users         Looking for a specific user? Use the form below         User Login :         First Name :         MAO         Last Name :         Group         Email Address :         Issuer Code :         Advisor Firm Name :         Search Active Users:         (All fields perform case-insensitive wild card search)         USER LOOKUP         Login       Full         Active       Issuer         Adviser         Firm         Name       Code         Id       Name         MAO         Inswuser       MAO         One item Found. |  |

Public

© 2022 ASX Limited ABN 98 008 624 691 | Version 2.0 | 30 July 2024

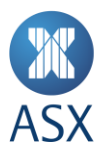

#### 2. Reset password

Tick "Unlock Passwords Fields?" --> Enter a new password for the user, repeat the new password --> Enter *your* account password --> Click on **Save** 

| Password Control                       |                                      |                           |
|----------------------------------------|--------------------------------------|---------------------------|
| Unlock Password Fields?:               | $\checkmark$                         |                           |
| New Password :                         |                                      | Password Strength: Strong |
| Repeat New Password :                  | •••••                                |                           |
| Re-enter your Password                 |                                      |                           |
| This is required for security reasons. |                                      |                           |
| Your Password :                        | •••••                                | ]                         |
|                                        | enter your own current password here |                           |
| SAVE <u>Cancel</u>                     |                                      |                           |

#### 2.7. Re-activating an inactive account

Administrators should contact the <u>ASX Online Help Desk</u> to re-activate an inactive account.

#### 2.8. Deleting users

The Administrator can disable users by un-ticking 'Current Employee' in the user's profile as per the screenshot below.

| Receive Announcement<br>Reminder: |   |
|-----------------------------------|---|
| Receive Acknowledgements:         |   |
| Current Employee:                 | ~ |

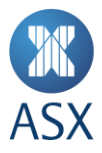

# 3. E-lodgement Centre

ASX will not accept any announcements that are handwritten or hand delivered to ASX Offices. It is mandatory for announcements to be e-lodged to ASX using ASX Online. (Refer <u>Guidance Note 14 - Market Announcements</u> <u>Platform</u> and <u>Guidance Note 20 ASX Online</u> - for more details).

#### 3.1. How to e-lodge an announcement

- 1. Logon using your user name and password.
- Under the E-Lodgement centre tab on the left-hand side of the page you should see the E-lodge PDF Announcement link. Select 'E-Lodge PDF Announcement' and you will be taken to a page corresponding to the image on the following page of this guide.

Note: Only one file can be e-lodged to ASX at any one time. Please see sections below for PDF requirements and instructions on attachments/merging files.

- 3. Click on the '**Browse**' button to find your announcement on your computer. By double clicking, the file will appear in the "Insert Announcement" field.
- 4. In the 'Announcement Header' field, enter an appropriate title for the announcement or select a standard title from the optional dropdown list. The standard title can be modified as required. ASX recommends use of meaningful titles and avoidance of generic titles such as 'ASX Announcement' or 'Media Release'. Titles are up to 60 characters long. Please refer to Help for further details.
- 5. The ASX Code is pre-populated. Please ensure that the ASX code shown is appropriate for the announcement being e-lodged with ASX.
- 6. **Need to Cross Release**. Please indicate whether the announcement involves, and should be cross-released against, another ASX listed entity or entities. (This is an indication only. ASX will make the final determination whether an announcement needs to be cross released against another listed entity.)

Note: Contact Name and telephone number are pre-populated from the ASX Online user profile page

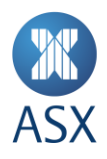

| Company Dotaile             |                         |                                                                                                    |
|-----------------------------|-------------------------|----------------------------------------------------------------------------------------------------|
| Details                     | insert Announcement .   | Choose File ASX Online List ies Guide (3) ndf                                                                                                    |
| Address                     |                         | Choose The ACK Chinice Listes Guide (3).put                                                                                                    |
| Directors/Management        | Select or type below:   |                                                                                                    |
| Key Dates Calendar          | select of type below.   | Change of Company Name 🗸                                                                                                    |
| Company Logo                |                         | ": Indicates price sensitive                                                                                                    |
|                             |                         |                                                                                                    |
| E-lodgement centre          | Announcement Header :   | TEST Change of Company Name                                                                                                    |
| E-lodge PDF Announcement    |                         | (Note: This may be released to market)                                                                                                    |
| Status of Announcements     | Market Sensitive:       |                                                                                                    |
| Create Online Forms         |                         | O Yes 🔍 No                                                                                                    |
| Manage Online Forms         |                         | Please indicate whether you consider this announcement to be market sensitive. This is an indication only. ASX will make                                                                                                    |
| User Email Preferences      |                         | the final determination whether an announcement is market sensitive and tag it accordingly. 🚺                                                                                                    |
| External Notifications      | Company Name:           | ORDINARY (UNUSTED/USTED - COSACS)                                                                                                    |
| Administration              | A SY Code:              | 700                                                                                                    |
| Search Users                | ASA Code.               | ZOR                                                                                                    |
| Create New User             | Need to Cross Release : | Ŷ                                                                                                    |
| Advisor Firm Management     |                         | Please indicate whether this announcement involves, and should be cross-released against, another ASX listed entity or<br>entities. This is an indication only. ASX will make the final determination whether an announcement needs to be cross |
| User Details                |                         | released against another listed entity. 🌔                                                                                                    |
| Update My Details           |                         |                                                                                                    |
| Update My Password          |                         | Clear                                                                                                    |
| Logout                      | Contact Name :          | Test Test                                                                                                    |
| Help                        |                         |                                                                                                    |
| Help                        | Confact Phone :         |                                                                                                    |
| Forms                       |                         | 02 0000 0000                                                                                                    |
| Directors/Management Search |                         |                                                                                                    |
| ASX Waivers Registry Search | Password :              |                                                                                                    |
| Contact ASX                 |                         | Please use your password - NOT pin                                                                                                    |
|                             |                         |                                                                                                    |
|                             | NEXT                    |                                                                                                    |
|                             | NEXT Cance              |                                                                                                    |

7. After re-entering your password, click on 'NEXT', the input data will be validated and, if successful, you will be taken to a preview page as per below.

| Home                                                       | Preview e-Lodge Ann                                                                                                    | ouncement for ZOR - ORDINARY (UNLISTED/LISTED -          |  |
|------------------------------------------------------------|----------------------------------------------------------------------------------------------------|----------------------------------------------------------|--|
| Company Details                                            | COSACS)                                                                                                    |                                                          |  |
| Address                                                    | Please review your announcement                                                                                                    | before submitting.                                       |  |
| Directors/Management<br>Key Dates Calendar<br>Company Logo | ASX strongly recommends that you preview the entire PDF document checking that: 1) a correct PDF has been selected, 2) no pages are<br>missing, and 3) all content is viewable. In particular if the document contains embedded images please ensure they are viewable and text has<br>not been corrupted in any way. Further details can be found <u>here</u> . |                                                          |  |
| E-lodgement centre                                         | You can preview your announcement                                                                                                    | t document by clicking on the 'Preview File' link below. |  |
| E-lodge PDF Announcement                                   | Announcement File Preview :                                                                                                    | Preview File                                             |  |
| Status of Announcements                                    | Announcement Header Text :                                                                                                    | TEST Change of Company Name                              |  |
| Create Online Forms                                        | Company Name:                                                                                                    | ORDINARY (UNLISTED/LISTED - COSACS)                      |  |
| Manage Online Forms                                        | ASX Code :                                                                                                    | ZOR                                                      |  |
| User Email Preferences<br>External Notifications           | Market Sensitive :                                                                                                    | N                                                        |  |
| Administration                                             | Cross Release :                                                                                                    | None                                                     |  |
| Search Users                                               | Contact Name :                                                                                                    | Test Test                                                |  |
| Create New User                                            | Contact Phone :                                                                                                    | 02 0000 0000                                             |  |
| Advisor Firm Management                                    |                                                                                                    |                                                          |  |
| User Details                                               |                                                                                                    |                                                          |  |
| Update My Details                                          | SUBMIT Cancel                                                                                                    |                                                          |  |
| Update My Password                                         |                                                                                                    |                                                          |  |
| Logout                                                     |                                                                                                    |                                                          |  |

On this page, you can verify entered information and preview your file to ensure that you have attached 8. the correct document. Once verified, click on the 'Submit' button to finalise e-lodgement.

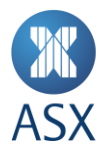

Where a user e-lodges a document using ASX Online, their name, telephone number and email address are automatically captured as part of the lodgement, based on their username, password and their personal details recorded in the ASX Online user details screen. If ASX has a query or concern about an e-Lodgement, it will contact the user who lodged it using that telephone number or email address.

ASX asks that administrators are diligent in keeping these fields up-to-date at all times, particularly the telephone number, so that if ASX has an issue with an announcement, ASX Market Announcements office can contact the relevant user promptly. In this regard, it is generally better for users to supply mobile rather than office phone numbers, to facilitate contact outside of office hours.

#### 3.2. Document requirements

#### Size

- Maximum file size for each announcement is 20 MB (in PDF)
- All pages must be A4 in size

#### Announcement Header

The E-Lodgement centre includes an 'Announcement Header' field where a title for an announcement can be inserted. ASX will generally use the title header supplied in that field as the name for the announcement on the ASX website and in the message about the announcement that gets published on its trading platform and displayed on broker trading terminals.

- The title is limited to 60 characters. At times the ASX Market Announcements office will alter titles as required without prior consultation with the sender.
- Due to security reasons, the symbols # ; " <sup>®</sup> [ ] + \ cannot be used in the 'Announcement Header' field

#### **PDF** format

- To convert documents to PDF, you will need appropriate software such as Adobe Acrobat version 6.0 or later. 200 DPI or 300 DPI
- PDF documents should use a True Type font such as Arial, Times New Roman, Helvetica or Times

#### Features not supported by ASX Online:

- Web links or cross-document links
- Any passwords or any document security controls
- Characters printed on a dark background if reading any of the characters may be difficult
- Form fields or form actions
- JavaScript
- Page actions
- Embedded audio or video
- Digital signatures
- "Article threads"
- Adobe Acrobat attachment facility

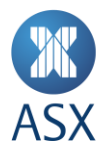

#### 3.3. Notification of receipt / release of your announcement

Where an announcement is successfully lodged using ASX Online, an on-screen message will appear confirming that the transmission has been successful. The entity's **Status of Announcements** page will be updated with a document ID to show that the announcement has been **Delivered** as per below.

| Home                        | Status of A              | Status of Announcements                                                                                                    |                   |          |              |                               |           |         |
|-----------------------------|--------------------------|----------------------------------------------------------------------------------------------------|-------------------|----------|--------------|-------------------------------|-----------|---------|
| Company Details<br>Details  | This screen refre        | This screen refreshes automatically every 45 seconds. Only non archived PDF files (of last 30 days) can be viewed.          |                   |          |              |                               |           |         |
| Address                     | * If an Error occu       | * If an Error occurs, contact ASX on Tell: 1800 021 965 (+61 2 8298 8044 for overseas) or fax your announcement on 1300 135 |                   |          |              |                               |           |         |
| Directors/Management        | 638.<br>If ASX considers | 338.<br>if ASX considers an announcement 'sensitive', trading will be halted for 10 minutes. <u>More information</u>        |                   |          |              |                               |           |         |
| Key Dates Calendar          |                          |                                                                                                    |                   |          |              |                               |           |         |
| Company Logo                | Doc Id                   | Status                                                                                                    | Status Date/ Time | ASX Code | Contact Name | Announcement Title            |           |         |
| E-lodgement centre          | 2153834(59kb)            | Released                                                                                                    | 09-Dec-2020.06:52 | ZOR      |              | KC                            |           |         |
| E-lodge PDF Announcement    | 2153616(124kb)           | Released                                                                                                    | 08-Dec-2020 15:00 | ZOR      |              | KC                            |           |         |
| Status of Announcements     | 2153287(1MB)             | Released                                                                                                    | 08-Dec-2020 08:41 | ZOR      |              | KC                            |           |         |
| Create Online Forms         | 2153233(59kb)            | Released                                                                                                    | 08-Dec-2020 06:48 | ZOR      |              | E Map Test                    |           |         |
| Manage Online Forms         | 2153178(46kb)            | Released                                                                                                    | 07-Dec-2020 20:30 | ZOR      |              | ST                            |           |         |
| User Email Preferences      | 2153049(162kb)           | Released                                                                                                    | 07-Dec-2020 16:42 | ZOR      |              | ST                            |           |         |
| External Notifications      | 2152884(106kb)           | Released                                                                                                    | 07-Dec-2020 11:07 | ZOR      |              | KC                            |           |         |
| Administration              | 2152783(133kb)           | Released                                                                                                    | 07-Dec-2020 09:38 | ZOR      |              | Change in substantial holding |           |         |
| Search Users                | 2152769(87kb)            | Released                                                                                                    | 07-Dec-2020 09:34 | ZOR      |              | KC                            |           |         |
| Create New User             | 2152639(1MB)             | Released                                                                                                    | 07-Dec-2020 08:24 | ZOR      |              | KC                            |           |         |
| Advisor Firm Management     | 2152634(59kb)            | Released                                                                                                    | 07-Dec-2020 06:47 | ZOR      |              | E Map Test                    |           |         |
| User Details                | 2152558(46kb)            | Released                                                                                                    | 04-Dec-2020 20:30 | ZOR      |              | ST                            |           |         |
| Update My Details           | 2152158(133kb)           | Released                                                                                                    | 04-Dec-2020 11:20 | ZOR      |              | Becoming a substantial holder |           |         |
| Update My Password          | 2151953(59kb)            | Released                                                                                                    | 04-Dec-2020 06:49 | ZOR      |              | E Map Test                    |           |         |
| Logout                      | 2151908(46kb)            | Released                                                                                                    | 03-Dec-2020 20:31 | ZOR      |              | End of Day                    |           |         |
| Holp                        | 2151880(215kb)           | Released                                                                                                    | 03-Dec-2020 18:56 | ZOR      |              | KC                            |           |         |
| Help                        | 2151815(118kb)           | Released                                                                                                    | 03-Dec-2020 16:48 | ZOR      |              | KC                            |           |         |
| Forme                       | 2151769(447kb)           | Released                                                                                                    | 03-Dec-2020 15:49 | ZOR      |              | ASX Market Release - Admissio | on and Qu | otation |
| Putitis                     | 2151674(83kb)            | Released                                                                                                    | 03-Dec-2020 13:09 | ZOR      |              | Change in substantial holding |           |         |
| Directors/wanagement Search | 2151673(104kb)           | Released                                                                                                    | 03-Dec-2020 13:09 | ZOR      |              | Change in substantial holding |           |         |
| ASX waivers Registry Search | Results 1 - 20 of 1      | 4,835.                                                                                                    |                   |          |              |                               | Next >    | Last >> |
| Contact ASX                 |                          |                                                                                                    |                   |          |              |                               |           |         |

- As the announcement is processed by the ASX Market Announcements office, its status is updated from Delivered to Accepted, In Progress and then finally Released.
- Once an announcement has been released, ASX will send an e-mail to the entity confirming that fact. The email will attach a copy of the released announcement, provided it has a file size of no more than 5 MB.
- If the announcement is tagged by the ASX Market Announcements office as relating to or affecting another listed entity (for example, where the lodging entity is announcing a takeover offer for the other entity or lodging a substantial holding notice relating to the other entity), ASX will also send the other entity an email advising of the release of the announcement. Again, the email will attach a copy of the released announcement, provided it has a file size of no more than 5 MB.
- Where the lodgement of an announcement on ASX Online fails, an on-screen message will appear in red showing any identifiable cause for the failure, such as "Incorrect password".

# 4. Email Notifications

#### 4.1. External notifications

This screen may be used to add email addresses for external groups or individuals so that when an announcement is released they receive the same email acknowledgment as ASX online users for your listed entity. You do not need to make an ASX Online account to add a person to the External Notifications list.

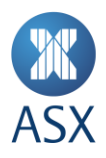

| Home                                                          | Extern                               | al Notification                                                      | าร                                                                         |                                  |                                      |               |                 |               |
|---------------------------------------------------------------|--------------------------------------|----------------------------------------------------------------------|----------------------------------------------------------------------------|----------------------------------|--------------------------------------|---------------|-----------------|---------------|
| Company Details<br>Details<br>Address<br>Directors/Management | Use the fo<br>A maximum<br>Listed Er | rm below to specify wh<br>n of 30 external recipie<br>I <b>tity:</b> | ich external recipients will rece<br>nts can be set to receive emai<br>AXA | eive email no<br>I notifications | ifications.<br>at any point in time. |               |                 | •             |
| Company Logo<br>E-lodgement centre                            | Show his                             | storical data                                                        |                                                                            |                                  |                                      |               |                 |               |
| User Email Preferences<br>External Notifications              | Full<br>Name                         | Email Address                                                        | Reason                                                                     | Entered<br>By                    | Entered Date                         | Removed<br>By | Removed<br>Date |               |
| Administration<br>Search Users                                | Test<br>User                         | asxtest@asx.com.au                                                   | To monitor releases against<br>AXA release                                 | Amy_Ha                           | 2014-06-18<br>10:08:34.0             |               |                 | <u>Remove</u> |
| Create New User<br>Advisor Firm Management<br>User Details    | Al                                   |                                                                      |                                                                            |                                  |                                      |               |                 |               |

A maximum of 30 external recipients can be set to receive email notifications. Any valid email address can be included (distribution lists, individuals, etc.).

#### 4.2. User email preferences

| User Email Preferences                               |                    |                    |                             |                                  |  |
|------------------------------------------------------|--------------------|--------------------|-----------------------------|----------------------------------|--|
| Use the form below to bulk change email preferences. |                    |                    |                             |                                  |  |
| Person Full<br>Name                                  | Email Address      | Email<br>Confirmed | Receive<br>Acknowledgements | Receive Announcement<br>Reminder |  |
| Asxtest User                                         | asxtest@asx.com.au | No                 |                             |                                  |  |
| MAO Group                                            |                    | Yes                | <b>v</b>                    | V                                |  |
| test user                                            |                    | No                 |                             |                                  |  |

This screen may be used to select those users who have an ASX Online account who wish to:

Receive Acknowledgements – tick this to receive email confirmation following the release of announcements
 Receive Announcement Reminders – tick this to receive courtesy reminders in relation to upcoming reporting deadlines for periodic reports and ASX notification of outstanding reports

Update the settings for one or more active users by and click on the Save button to save any changes.

Administration of user email addresses is the responsibility of the listed entity. The Market Announcements Office (MAO) will call the Administrators due to receiving error emails for redundant email addresses and ask that they amend their ASX Online details.

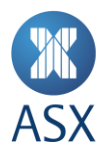

# 5. Change Company Details

ASX Online includes an "Entity Details Facility", which enables a listed entity to notify ASX of changes in its details (such as its registered address, address for correspondence with ASX, internet address, head office telephone, head office fax, principal activities, directors, senior management). Changes to these details are updated directly to ASX's database and, where relevant, are updated overnight to the listed entity information pages on www.asx.com.au.

- 1. To update 'Directors/Senior Management' go to 'Company Details' --> 'Directors/Management'
- 2. To update 'Address' go to 'Company Details' --> 'Address'
- 3. To update 'Principal Activities' go to 'Company Details' --> 'Details' --> 'Principal Activities'

Note: To change details of the share registry, the entity is required to e-Lodge a market announcement. ASX will change the details on the ASX website.

#### 5.1. Directors / senior management

#### 1. Add a new person

If you are entering the details of person who does not have an existing entry in the 'Directors/Management' page, select 'Add' person, fill in the relevant details including salutation, name, email address, title(s) and start date for each title, and click 'Save'. A person may be allocated more than one title.

If the person is allocated the title 'Communication Person', they will be one of the entity's nominated ASX contacts responsible for communications with ASX in relation to listing rule matters.

| Home                                                                                | Add New Person                                                                                                    |                                                                                                    |                                                                                                    |   |
|-------------------------------------------------------------------------------------|----------------------------------------------------------------------------------------------------|----------------------------------------------------------------------------------------------------|----------------------------------------------------------------------------------------------------|---|
| Company Details<br>Details<br>Address<br>Directors/Management<br>Key Dates Calendar | Please note that where infor<br>business day (e.g. a Monday<br>post end of day processing t<br>the early hours of the day aft | mation is provided in relation to a fi<br>r or the day following a public holid<br>hat takes place on the last busines<br>er that last business day). | uture date which is the day after a non-<br>ay), the information will appear on asx.com a<br>s day before that future date (i.e. generally in | u |
| Company Logo                                                                        | Add Person                                                                                                    |                                                                                                    |                                                                                                    |   |
| E-lodgement centre                                                                  | Salutation:                                                                                                    | Mr. M                                                                                                    |                                                                                                    |   |
| E-lodge Issuer PDF<br>Announcement                                                  | First Name :                                                                                                    | Mr V                                                                                                    |                                                                                                    |   |
| Status of Announcements                                                             |                                                                                                    | up to 30 characters long.                                                                                                    |                                                                                                    |   |
| User Email Preferences                                                              | Middle Name :                                                                                                    |                                                                                                    |                                                                                                    |   |
| External Notifications                                                              | middle Hame I                                                                                                    | un la 20 alcasatore lana                                                                                                    |                                                                                                    |   |
| Administration                                                                      | Cumama i                                                                                                    | up to so characters long.                                                                                                    |                                                                                                    |   |
| Search Users                                                                        | Surname :                                                                                                    | test                                                                                                    |                                                                                                    |   |
| Create New User                                                                     |                                                                                                    | up to 30 characters long.                                                                                                    | _                                                                                                    |   |
| User Details                                                                        | Awards :                                                                                                    |                                                                                                    |                                                                                                    |   |
| Update My Details                                                                   |                                                                                                    | up to 60 characters long.                                                                                                    |                                                                                                    |   |
| Update My Password                                                                  | Email Address :                                                                                                    | test@asx.com.au                                                                                                    |                                                                                                    |   |
| Logout                                                                              |                                                                                                    | up to 60 characters long.                                                                                                    |                                                                                                    |   |
| Help                                                                                | Title(s)                                                                                                    | Start Date                                                                                                    | End Date                                                                                                    |   |
| Help                                                                                | Communication Person                                                                                                    | ✓ 01/07/2022                                                                                                    |                                                                                                    |   |
| Forms                                                                               |                                                                                                    |                                                                                                    |                                                                                                    |   |
| Directors/Management Search                                                         | Company Secretary                                                                                                    | • 01/07/2022                                                                                                    |                                                                                                    |   |
| ASX Waivers Registry Search                                                         |                                                                                                    | 01/07/2022                                                                                                    |                                                                                                    |   |
| Contact ASX                                                                         | < Palasta                                                                                                    |                                                                                                    |                                                                                                    |   |
|                                                                                     | Select                                                                                                    | •                                                                                                    |                                                                                                    |   |
|                                                                                     |                                                                                                    |                                                                                                    |                                                                                                    |   |
|                                                                                     | <select></select>                                                                                                    | ~                                                                                                    |                                                                                                    |   |

Public

© 2022 ASX Limited ABN 98 008 624 691 | Version 2.0 | 30 July 2024

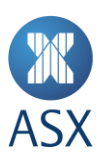

After adding a new person, you will see the page in the image below.

|                                       |                                                                                                    |                                                                                                    | <b>Need H</b><br>ASX Online Help Desk: 1800 028                                 |
|---------------------------------------|----------------------------------------------------------------------------------------------------|----------------------------------------------------------------------------------------------------|---------------------------------------------------------------------------------|
| Home                                  | Company Director                                                                                   | rs / Senior Management                                                                                                    |                                                                                 |
| Company Details<br>Details<br>Address | Please note that where inform<br>day following a public holiday<br>day before that future date (i. | nation is provided in relation to a future date which is the day after a no<br>), the information will appear on asx.com au post end of day processin<br>e. generally in the early hours of the day after that last business day). | n-business day (e.g. a Monday or the<br>g that takes place on the last business |
| Directors/Management                  |                                                                                                    |                                                                                                    |                                                                                 |
| Key Dates Calendar                    | Add a new Person                                                                                   |                                                                                                    |                                                                                 |
| Company Logo                          |                                                                                                    |                                                                                                    |                                                                                 |
| -lodgement centre                     | 400                                                                                                |                                                                                                    |                                                                                 |
| E-lodge Issuer PDF<br>Announcement    | ADD                                                                                                |                                                                                                    |                                                                                 |
| Status of Announcements               |                                                                                                    |                                                                                                    |                                                                                 |
| User Email Preferences                |                                                                                                    |                                                                                                    |                                                                                 |
| External Notifications                | The below list is sorted alp                                                                       | habetically by name                                                                                                    |                                                                                 |
| Administration                        |                                                                                                    |                                                                                                    |                                                                                 |
| Search Users                          | Name                                                                                               | Titles                                                                                                    |                                                                                 |
| Create New User                       | Ms Pamela Test Ross<br>dummy@asx.com.au                                                            | Communication Person                                                                                                    | Edit Delete                                                                     |
| Update My Details                     | Mr Test Test                                                                                       | Communication Person, Company Secretary                                                                                                    | <u>Edit</u> <u>Delete</u>                                                       |

If the person has a title other than or in addition to 'Communication Person', the new entry will appear on your listed entity's page on asx.com.au the day after the change is made. If the person only has the title 'Communication Person', this will not appear on your listed entity's page on asx.com.au.

In this example, both Ms Pamela Test Ross and Mr Test Test are nominated ASX contacts and Mr Test Test is also the Company Secretary. Accordingly, Mr Test Test will be listed on the entity's page on asx.com.au with the title 'Company Secretary' the day after his details are updated on ASX Online. Ms Pamela Test Ross will not be listed on the entity's page on asx.com.au.

#### 2. Designating an additional title for an existing person in ASX Online

If you would like to inform ASX that an existing person has been appointed to an additional role, locate the 'Directors/Management' page by following steps 1 and 2 described above and select 'Edit' in the row containing the relevant person's name.

| ADDREAS BEIREID DEDAVE                |                                                                                                    |                                                                                                    | ASX Online Help Desk: 1800 028 30                                                                    |
|---------------------------------------|----------------------------------------------------------------------------------------------------|----------------------------------------------------------------------------------------------------|----------------------------------------------------------------------------------------------------|
| Home                                  | Company Directors / S                                                                                                    | enior Management                                                                                                    |                                                                                                    |
| Company Details<br>Details<br>Address | Please note that where information is<br>day following a public holiday), the in<br>day before that future date (i.e. gene | s provided in relation to a future date which is the day afte<br>formation will appear on asx com.au post end of day proc<br>rally in the early hours of the day after that last business d | r a non-business day (e.g. a Monday or the<br>cessing that takes place on the last business<br>day). |
| Directors/Management                  |                                                                                                    |                                                                                                    |                                                                                                    |
| Key Dates Calendar                    | Person added                                                                                                    |                                                                                                    |                                                                                                    |
| Company Logo                          | i orbon daded.                                                                                                    |                                                                                                    |                                                                                                    |
| E-lodgement centre                    | Add a new Person                                                                                                    |                                                                                                    |                                                                                                    |
| E-lodge Issuer PDF<br>Announcement    |                                                                                                    |                                                                                                    |                                                                                                    |
| Status of Announcements               | ADD                                                                                                    |                                                                                                    |                                                                                                    |
| User Email Preferences                |                                                                                                    |                                                                                                    |                                                                                                    |
| External Notifications                |                                                                                                    |                                                                                                    |                                                                                                    |
| Administration                        |                                                                                                    |                                                                                                    |                                                                                                    |
| Search Users                          | The below list is sorted alphabetic                                                                                        | ally by name                                                                                                    |                                                                                                    |
| Create New User                       | Name                                                                                                    | Titles                                                                                                    |                                                                                                    |
| Jser Details                          | iume.                                                                                                    | THREE.                                                                                                    |                                                                                                    |
| Update My Details                     | Ms Pamela Test Ross<br>pam.ross@asx.com.au                                                                                 | Communication Person                                                                                                    | Edit Delete                                                                                          |
| Update My Password                    | Mr Test Test                                                                                                    |                                                                                                    |                                                                                                    |
|                                       |                                                                                                    | Company Secretary                                                                                                    | Edit Doloto                                                                                          |

Public © 2022 ASX Limited ABN 98 008 624 691 | Version 2.0 | 30 July 2024

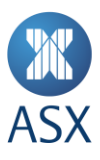

Update personal and contact details as necessary, allocating the additional title as appropriate. Enter the start date for this role and click 'Save'.

| Authorn accurate because                                                                            |                                                                                                    |                                                                                                    |                                                                                                    | ASX Online Help Desk: 1 | 800 028 302 |
|----------------------------------------------------------------------------------------------------|----------------------------------------------------------------------------------------------------|----------------------------------------------------------------------------------------------------|----------------------------------------------------------------------------------------------------|-------------------------|-------------|
| Home                                                                                                | Edit Existing pers                                                                                                    | on                                                                                                    |                                                                                                    |                         |             |
| Company Details<br>Details<br>Address<br>Directors/Management<br>Key Dates Calendar<br>Company Logo | Please note that where infor<br>business day (e.g. a Monday<br>post end of day processing the<br>the early hours of the day aft<br>Edit Person | mation is provided in relation to<br>v or the day following a public h<br>hat takes place on the last busi<br>ver that last business day). | a future date which is the day after a non-<br>oliday), the information will appear on asx.com.a<br>ness day before that future date (i.e. generally in |                         |             |
| E-lodgement centre                                                                                  | Salutation:                                                                                                    | Mr 🖌                                                                                                    |                                                                                                    |                         |             |
| E-lodge Issuer PDF<br>Announcement<br>Status of Announcements                                       | First Name :                                                                                                    | Test                                                                                                    |                                                                                                    |                         |             |
| User Email Preferences<br>External Notifications                                                    | Middle Name :                                                                                                    | up to 30 characters long.                                                                                                    |                                                                                                    |                         |             |
| Administration<br>Search Users                                                                      | Surname :                                                                                                    | Test<br>up to 30 characters long.                                                                                                    |                                                                                                    |                         |             |
| User Details<br>Update My Details<br>Update My Password                                             | Awards :<br>Email Address :                                                                                                    | up to 60 characters long.<br>test@asx.com.au                                                                                               |                                                                                                    |                         |             |
| Logout                                                                                              | 744                                                                                                    | up to 60 characters long.                                                                                                    | 5 Jp -                                                                                                    |                         |             |
| Help<br>Forms                                                                                       | Company Secretary                                                                                                    | ✓ 27/06/2022                                                                                                    |                                                                                                    |                         |             |
| Directors/Management Search<br>ASX Waivers Registry Search<br>Contact ASX                           | Communication Person                                                                                                    | ✔ 01/07/2022                                                                                                    |                                                                                                    | ]                       |             |
|                                                                                                    | <select></select>                                                                                                    | ~                                                                                                    |                                                                                                    |                         |             |
|                                                                                                    | <select></select>                                                                                                    | ~                                                                                                    |                                                                                                    |                         |             |
|                                                                                                    | SAVE <u>Can</u>                                                                                                    | <u>cel</u>                                                                                                    |                                                                                                    |                         |             |

In this example, Mr Test Test was previously designated as the Company Secretary, effective 27 June 2022. The entity is now advising ASX that Mr Test Test is also the Communication Person, effective 1 July 2022.

Mr Test Test will be listed on the entity's page on asx.com.au with the title 'Company Secretary' but will not be listed on asx.com.au as the entity's 'Communication Person', 'nominated ASX contact' or any other term denoting this role.

#### 5.2 Key dates calendar

To add an event to the key date calendar, click on Key Dates Calendar below the heading of Company Details. On the following page, click on '**Add'** 

- Enter the Event Date
- Select the Event Type from the drop down menu
- Enter the Event Name/Type
- Provide a short description of the event
- Enter the Event End Date. The time component can be entered beside the date in 12 hour format

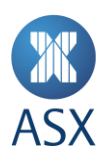

| Home                                                                                           | Add event to Key                 | Dates                                                                                          |
|------------------------------------------------------------------------------------------------|----------------------------------|------------------------------------------------------------------------------------------------|
| Company Details                                                                                |                                  |                                                                                                |
| Details                                                                                        | Add this event to the key d      | lates for ORDINARY (UNLISTED/LISTED - COSACS)                                                  |
| Address<br>Directors/Management<br>Key Dates Calendar                                          | Event Type * :<br>Event Date * : | <select> V</select>                                                                            |
| Company Logo                                                                                   | Event Time :                     |                                                                                                |
| E-lodgement centre                                                                             |                                  | Please enter in HH24:MM format i.e. 17:30                                                      |
| E-lodge PDF Announcement<br>Status of Announcements                                            | Event Name / Title * :           |                                                                                                |
| Create Online Forms<br>Manage Online Forms<br>User Email Preferences<br>External Notifications | Description :                    |                                                                                                |
| Administration                                                                                 |                                  | (free-form text)                                                                               |
| Search Users                                                                                   | Event End Date :                 |                                                                                                |
| Create New User                                                                                |                                  | (This field is serviced. The first energy and he ado a bound build the data is (2 hour formal) |
| Advisor Firm Management                                                                        |                                  | (i his held is required. The time component can be entered beside the date in 12 hour format)  |
| User Details                                                                                   | Please note: your key dates o    | alendar will be updated on your Company Information page on www.asx.com.au within one hour     |
| Update My Details                                                                              |                                  |                                                                                                |
| Update My Password                                                                             |                                  |                                                                                                |
| Logout                                                                                         | SAVE <u>Canc</u>                 |                                                                                                |

#### 5.3 Company logo

All listed companies are eligible to upload a company logo for use on CHESS holding statements. Your company logo will provide an opportunity for shareholders to identify your company brand.

In order to replace or delete a logo, email ASX at EquityOperations@asx.com.au

Logo Upload – This logo will be used on the CHESS holding statements received by shareholders.

# Sample CHESS Holding Statement

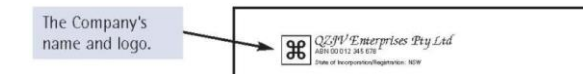

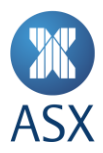

# 6. ASX Online Forms

#### ASX Online forms for announcing corporate actions and capital changes

ASX online forms for announcing certain corporate actions were introduced on 22 September 2014. The first set of online forms (Dividends, Interest Payment, Consolidation/Split, and Return of Capital (Cash)) became mandatory on 29 June 2015. A second set of online forms (new Appendix 3B and Appendix 4A) were introduced on 1 December 2019 and became mandatory on 1 February 2020 (a summary of the online and word form changes that came into effect on 1 December 2019 is available <u>here</u>)

The online forms are required to first announce and subsequently update details for these events. They include guidance to issuers on completing the forms and data validation controls. They also allow for straight-through-processing of corporate action data both within ASX and externally, thereby introducing greater efficiency and accuracy in corporate action processing across the industry.

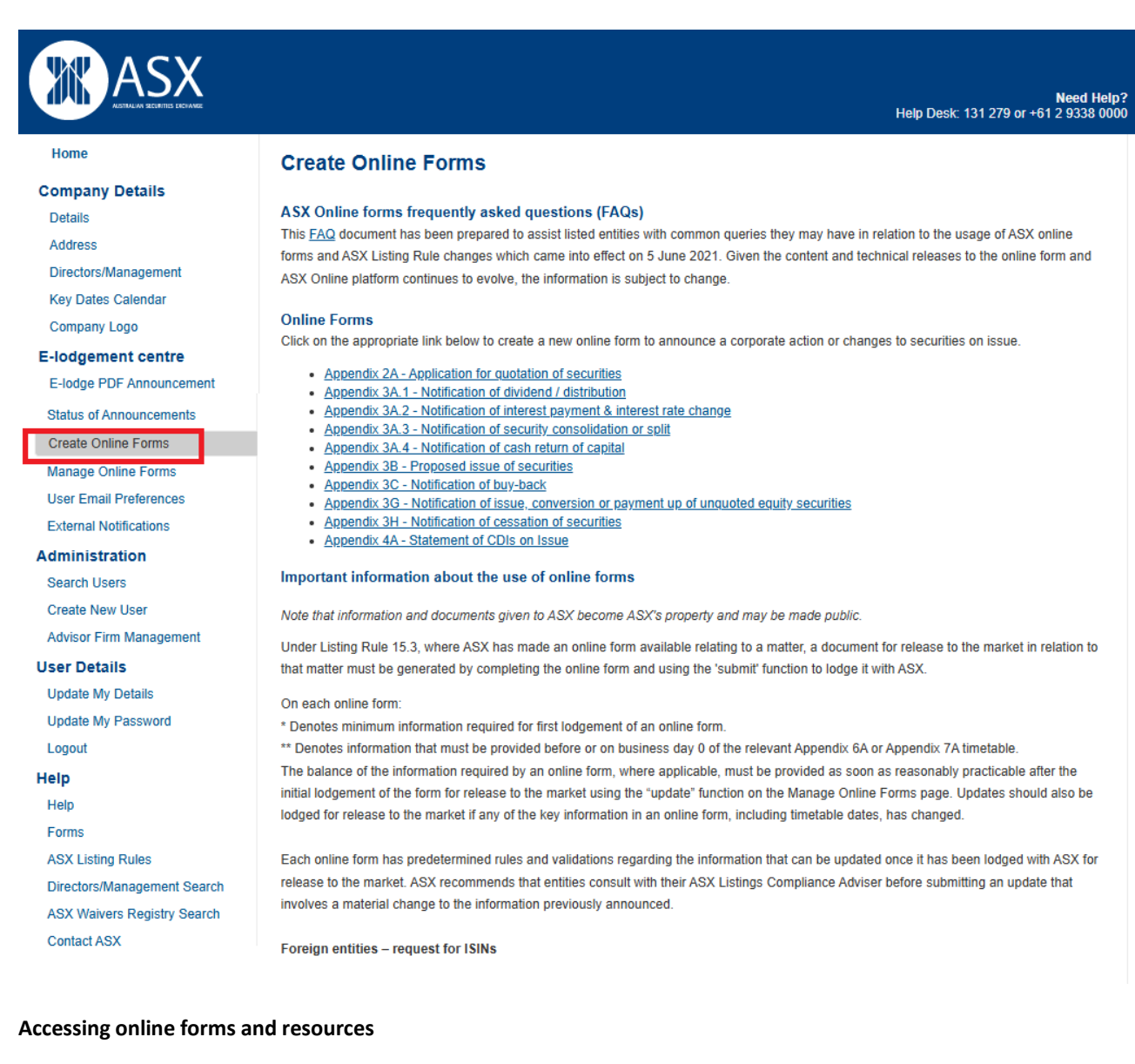

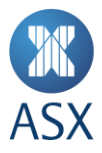

The online forms are only accessible to those users with an ASX Online Companies account with announcement lodgement privileges. The relevant pages within ASX Online are the '**Create Online Forms**' page and the '**Manage Online Forms**' page that appear in the menu on the left hand side of the home page after login. The Create Online Forms page also outlines the key listing rule requirements governing the use of the online forms.

User guides, webinars and training material for the online forms are available from the Help page, under the heading **Online Forms - Resources**.

|                             | Help                                                                     |
|-----------------------------|--------------------------------------------------------------------------|
| Help                        |                                                                          |
|                             | <ul> <li>elodge your announcement</li> </ul>                             |
| Help                        | <ul> <li>User administration</li> </ul>                                  |
|                             | <ul> <li>Document requirements</li> </ul>                                |
| Forme                       | <ul> <li><u>Security settings</u></li> </ul>                             |
| FUIIIS                      | <u>Attachments</u>                                                       |
|                             | <u>Conversion to PDF</u>                                                 |
| Directors/Management Search | <ul> <li>How to merge two or more documents to create one PDF</li> </ul> |
| -                           | Online Forms - Resources                                                 |
| ASX Waivers Registry Search | <ul> <li><u>Status of announcements</u></li> </ul>                       |
| , contractor ( contractor)  | <ul> <li>User Email Preferences</li> </ul>                               |
| Contact AOV                 | <ul> <li>External Notifications</li> </ul>                               |
| Contact ASX                 | Passwords                                                                |
|                             | <ul> <li>Browser Compatibility</li> </ul>                                |
|                             | <ul> <li>Troubleshooting</li> </ul>                                      |

A full list of forms can be found <u>here</u>.

Guidance Note 14 (ASX Market Announcements Platform) and Guidance Note 20 (ASX Online) also include guidance on the online forms.

If you have questions about the online forms please contact your Listings Adviser.

# 7. ASIC Forms

There is a list of ASIC forms in Microsoft Word format for the convenience of listed entities. To access these forms click on "Forms" under the "Help" tab.

#### **ASIC Forms**

Below is a list of ASIC Forms that can be completed and eLodged. Please convert to pdf format to successfully eLodge.

| ASIC Form   | Description                                                                    |
|-------------|--------------------------------------------------------------------------------|
| <u>603</u>  | Notice of initial substantial holder                                           |
| <u>604</u>  | Notice of change of interests of substantial holder                            |
| <u>605</u>  | Notice of ceasing to be a substantial holder                                   |
| <u>6021</u> | Compulsory acquisition following takeover bid                                  |
| 6022        | Right of buy out to remaining holder of securities following a takeover bid    |
| 6023        | Right of buy out to holders of convertible securities following a takeover bid |
| <u>6024</u> | Notice of compulsory acquisition                                               |
| <u>6025</u> | Right of buy out to holders of convertible securities by 100% holder           |

### 8. Training Environment

ASX has created an ASX Online training environment which is available here.

You will be able to log in using your existing credentials for ASX Online but will be prompted to change your password for the training environment.

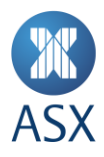

The training environment reproduces ASX Online for Companies but is not connected to the ASX market announcements platform or any other system (for example, you can use the PDF or online form announcement process, but the release of the announcement and resulting confirmations are simulated). The data on the ASX Online training environment will be refreshed every week on Friday evening. Data changes saved by users in the training environment (including any announcements drafted or submitted) will be deleted at the time this data refresh occurs.

Please ensure you are in the training environment before testing announcement lodgements. You will find the training environment has red a banner and background text denoting the platform. When creating forms in the training environment you will notice the URL is **trainwww.asxonline.com**, announcements will not be published when created in this area.

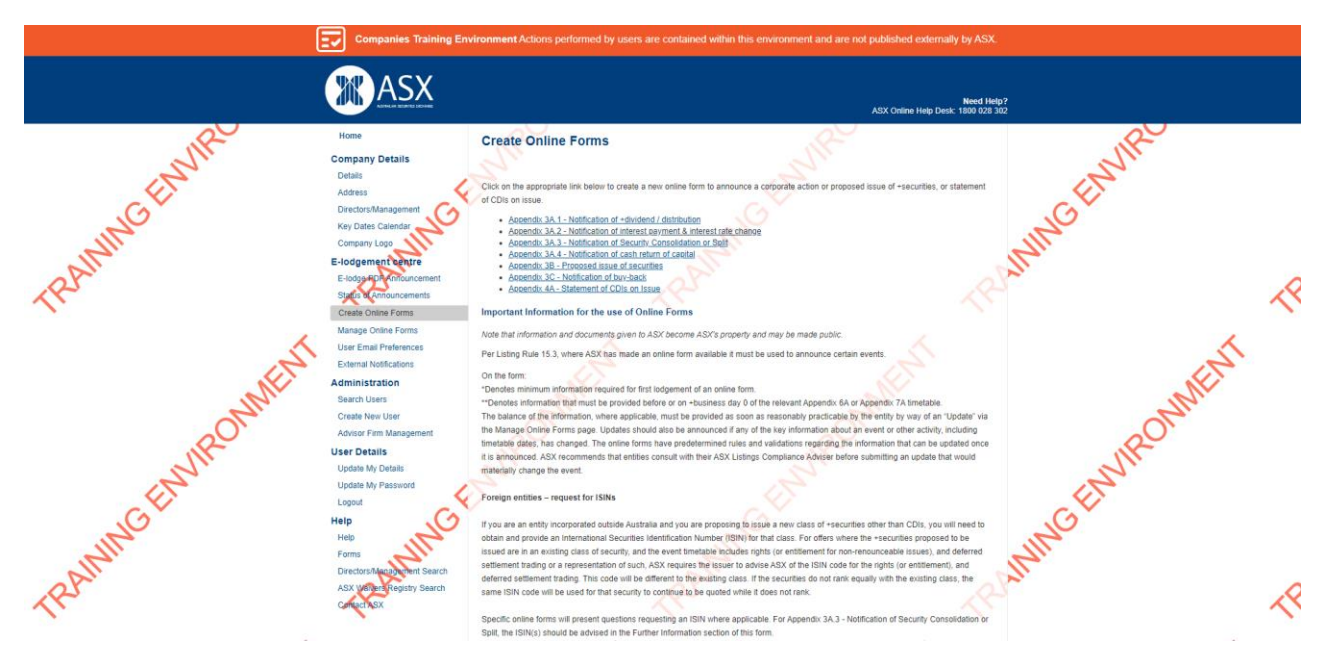

# 9. Contact

### Help Desk

www.asx.com.au/contact Phone: 131 279

Email: info@asx.com.au Phone (from overseas): +61 2 9338 0000

#### **Market Announcement Office**

Phone: 1800 021 965 or (02) 9227 0335 Fax: 1300 135 638

If you are logged on through a listed entity account, the contact details for your Listings Adviser can be found on the Contact ASX page.